# Switching to Outlook mobile

## Table of Contents

### Setting up

- 1. Download the app
- 2. Add your email account

### **Getting started with Outlook mobile**

- 1. Send an email
- 2. Reply to an email
- 3. Focus on important mail
- 4. Arrange messages by thread
- 5. Change or update notifications
- 6. Change swipe options
- 7. Add an away message
- 8. Find what you need

# With Outlook mobile you get:

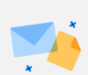

Everything you need in one place

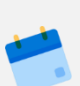

To stay organized wherever you go

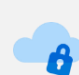

Security you can trust

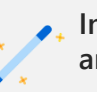

Intelligence that anticipates your needs

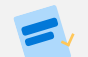

Fast, Simple, Intuitive

## Setting up

#### 1. Download the app

Many staff members may already have the Outlook Mobile application installed. For those who do not, it can be downloaded directly from <u>www.O365.com/outlookmobile</u> for both iOS and Android devices.

#### 2. Add your email account

Visit the Outlook mobile <u>Help Center</u> and choose the set up option for your preferred device for detailed setup instructions. Choose ADD account, do NOT create a new account.

For troubleshooting, visit <u>here</u>.

## Get started with Outlook mobile

- 1. Send an email
  - 1. Tap the compose button. On Outlook for iOS, it's in the top right corner. On Outlook for Android,

it's in the bottom right corner.

- 2. From this screen, you can compose a message, add attachments, or send your availability.
- 3. After you compose the message, tap the arrow in the top right corner to send it.

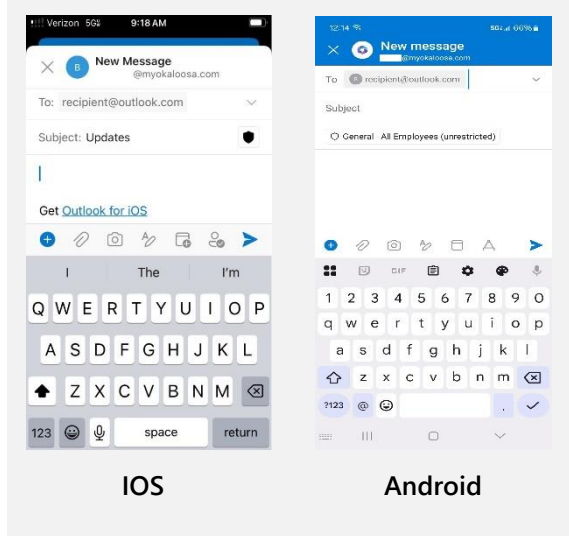

#### 2. Reply to an email

 At the bottom of your email, Outlook for iOS and Android allows you to Reply to All. You can also select the arrows a to Reply, Forward, or Edit Recipients.

| Werzon SSI 10:25 PM ID                                                                                                    | 12 (F)                                                                                        |  |
|----------------------------------------------------------------------------------------------------|-----------------------------------------------------------------------------------------------|--|
| *** 🗊 🗇                                                                                                    |                                                                                               |  |
| •                                                                                                    | While I'm away                                                                                |  |
|                                                                                                    | Uptine Robbins                                                                                |  |
|                                                                                                    | i yo we Robbins has started a Daritose for<br>Hereast file with call to your 8 click the line |  |
|                                                                                                    | tietos.<br>😰 improvements en 21 Series para                                                   |  |
|                                                                                                    | Nestor, gAddele Vance - here's the marketing                                                  |  |
| Rease note: Due to Florida is very broad public                                                                                                    | please services with your team and its know                                                   |  |
| ecords laws, most written communications to pr                                                                                                    | Keply all Adele Vance, Lynne Robbins                                                          |  |
| on county encloyees regarding county business<br>re public records, available to the public and<br>recia upon request. Therefore, this written e-mail | Reply<br>Lynne Robbins                                                                        |  |
| ommunication, including your e-mail address,<br>aay be subject to public disclosure.                                                                  | III Forward                                                                                   |  |
|                                                                                                    | Left Recipients                                                                               |  |
| $\oplus_{1} \; \operatorname{Septy}  \oplus_{1} \; \operatorname{Septy} \; Al   \; \rightarrow \; \operatorname{Forward}$                             | • = • +                                                                                       |  |
| Nal Colember Argen                                                                                                    |                                                                                               |  |
| 105                                                                                                    | Android                                                                                       |  |

#### 3. Focus Inbox

<u>Focused Inbox</u> separates your inbox into two tabs—Focused and Other. Your most important emails are on the Focused tab while the rest remain accessible on the Other tab. <u>View a video</u> <u>about Focused Inbox</u>.

We recommend you **Disable** Focused Inbox so all emails are listed to view at a glance. Do this by going to **Outlook Settings** then -> **Mail** then -> **Focused Inbox**.

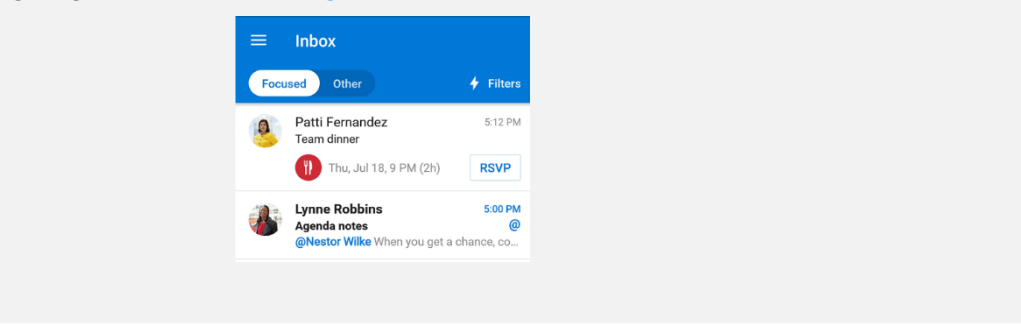

#### 4. Arrange messages by threads

**Organize mail by thread** arranges messages as conversational threads based on the message Subject. Easily view all messages with the same Subject in the same thread. Just tap the message to view previous messages and conversations. *Organize mail by thread is on by default*.

- 1. Tap Settings.
- 2. Scroll down to Organize mail by thread, then tap the button 🔘 to toggle the setting.

#### 5. Manage notifications

You can set email and calendar notifications for each of your accounts.

#### For app-specific content:

- 1. Open the Outlook app.
- 2. Go to Settings > Notifications under Mail OR Notifications under Calendar.
- 3. Change which email accounts you wish to see notifications for.
- 4. Set email notifications for Focused Inbox and Other inbox, Favorite People (see Pro Tip), or none.
- 5. Set calendar notifications by account.

#### Choose how your notifications show on your device:

- 1. On your device, go to Settings > Notifications.
- 2. Scroll down your list of apps to Outlook.
- 3. Update how you wish to receive notifications.

**Pro Tip**: Select someone as a **favorite person** to get notifications from VIPs and create a special place in your sidebar to quickly access recent emails from them . <u>Learn more here.</u>

#### 6. Changing swipe options

The first time you swipe on an email, Outlook will help you set up your preferred swipe actions. You can always update them by going to Settings and selecting Swipe Options. <u>View a video about</u> swipe options.

|     | Mail                                 | < Swipe Options < Swipe Right                    |
|-----|--------------------------------------|--------------------------------------------------|
|     | Notifications >                      | Swipe items in your inbox to quickly access your |
|     | Default nestorw@lucernepubintl.com > | Swipe Right Schedule >                           |
|     | Signature Get Outlook for iOS >      | Flag/Unflag                                      |
| iOS | Swipe Options Schedule / Archive >   | Ø → Mark Read/Unread                             |
|     | Focused Inbox (?)                    | 🗁 Move                                           |
| Ba  | Badge Count Focused Inbox >          | Swipe Left Archive >                             |
|     | Organize By Thread                   | Read & Archive                                   |
|     | Show Contact Photos ⑦                | None                                             |
|     |                                      |                                                  |
|     |                                      |                                                  |

| Android<br>Notifications<br>Signature Get Outlook for Android<br>Set Up<br>Set Up<br>Set |         | Mail            |                                                 | ← Swipe optio                                                                | ns                     | Swipe left        |         |           |
|----------------------------------------------------------------------------------------------------|---------|-----------------|-------------------------------------------------|------------------------------------------------------------------------------|------------------------|-------------------|---------|-----------|
| Android<br>Get <u>Outlook for Android</u><br>Swipe left<br>Archive<br>CHANGE<br>Read &<br>None                                                                                                    |         | ٠               | Notifications                                   | Customize swipe options<br>on emails in your inbox.<br>Swipe right<br>Set Up | to quickly take action | Delete            | Archive | Mark read |
| Read & None archive                                                                                                    | Android | <b>₽</b> 5<br>} | Get <u>Outlook for Android</u><br>Swipe options | Set Up<br>Swipe left<br>Archive                                              | CHANGE                 | Move to<br>folder | Flag    | Schedule  |
| Focused Inbox (?)                                                                                                    |         |                 | Focused Inbox (?)                               |                                                                              |                        | Read & archive    | None    |           |

#### 7. Adding an away message/Automatic reply

Going on vacation or a work trip? Set up Automatic replies.

You can choose to send them to everyone or only your organization.

| Office 365           | <             | Automatic Replies                     | $\checkmark$ | ← Account info                            | ← Automatic replies                        |
|----------------------|---------------|---------------------------------------|--------------|-------------------------------------------|--------------------------------------------|
|                      |               |                                       |              | Office 366<br>NestorW@lucernepublintl.com | Automatic replies                          |
| nestorw@lucer        | nepubintl.com | Automatic Replies                     |              |                                           | Reply to everyone                          |
| iption nestorw@lucer | nepubintl.com | Reply to everyone                     | ~            | Description                               | Reply only to my organization              |
| unt Settings         | F             | Reply only to my organization         |              | Automatic replies                         | Use different messages for my organization |
| natic Replies        | OFF >         |                                       |              | Sync contacts                             | and avrainal sources                       |
| Contacts ?           |               | Jse different messages                | members      | Block external images 🧿 🕕                 | Reply to everyone with                     |
| 0                    |               | of my organization and everyone else. |              | Suggested replies                         |                                            |
|                      | iOs           |                                       |              |                                           | Indroid                                    |

#### 8. Find what you need

Intelligent search will help you find top people, events, upcoming travel information, package deliveries, documents, and more without having to type anything.

If it's a recent attachment, you can go to the search tab and look in the Files section. If not, tap the search icon twice to enter *anything you remember* about the file or email, such as a name. As the results start to appear, look for the Attachments filter with the paper clip icon and turn it on.

Your view is filtered to show emails with attachments so you can quickly find the email you need and get to the attachment you are looking for. <u>Watch how to search for an attachment</u>.

## Enable Contacts Sync

- 1. Open Outlook Mobile app.
- 2. Go to Settings
- 3. Select Contacts.
- 4. Enable Sync Contacts.

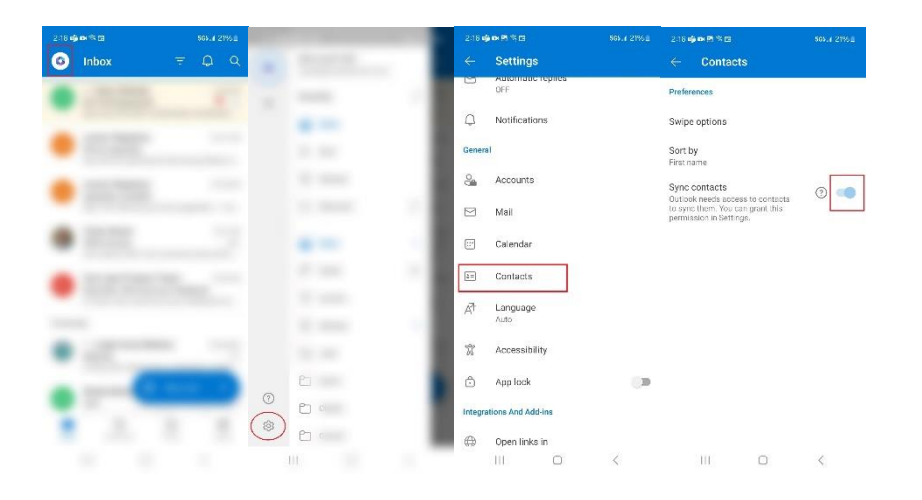

## Additional resources

Outlook tutorial videos for your phone

Tips and tutorial videos to learn more about Outlook for Android and iOS

Outlook mobile tutorial videos

#### **Cheat sheets**

- Outlook for Android
- Outlook for iOS